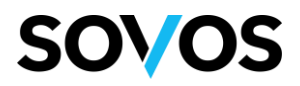

## Autoemisión: Registro de agentes

## URL de registro

Ir a la siguiente URL: <u>https://go.reachcore.com/Portal/SelfBilling/VinculacionCuentas?receptor=AgenteQ</u>

## Vinculación de cuentas usuarios nuevos

Una vez que se acceda a la URL de registro el agente deberá dar clic en Crear Cuenta.

| /inc                          | ulación de cuentas                                                                                                    |
|-------------------------------|----------------------------------------------------------------------------------------------------|
| Ha recib                      | do ésta invitación para que Quálitas pueda emitir en su nombre.                                                                                            |
| Antes de<br>vinculaci         | continuar requieres una cuenta de Reachcore para poder aceptar la<br>ón.                                                                                   |
| Si <b>ya</b> tier<br>proceso  | nes una cuenta en Reachcore da clic en el botón para continuar con el Iniciar sesión                                                                       |
| En caso<br>y posteri<br>Crear | de que <b>no</b> tengas una cuenta, da clic en el siguiente botón para crear una<br>ormente regresar a esta página para continuar con el proceso<br>cuenta |

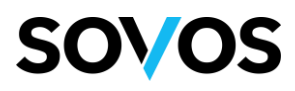

El agente deberá llenar los datos solicitados así como introducir el código de seguridad y dar clic en Enviar.

| <b>Kec</b>                  | <b>icn</b> core <sup>®</sup>            |
|-----------------------------|-----------------------------------------|
| JUAN PEREZ HERNANDEZ        |                                         |
| juanperezhdz@mailinator.com |                                         |
| JUAN PEREZ HERNANDEZ        |                                         |
| tbyn                        | Introduzca el código mostrado:<br>ttbyn |
| S Mostrar otro código       |                                         |

Se notificará que la cuenta ha sido solicitada.

| Reachcore"                                                                                                    |
|----------------------------------------------------------------------------------------------------|
| Tu cuenta ha sido solicitada                                                                                                    |
| ¡Gracias por registrarte!                                                                                                    |
| Hemos enviado a tu dirección de correo electrónico las instrucciones para continuar con tu registro. Por favor verifica<br>la bandeja de entrada o bien la bandeja de correo no deseado y haz clic en la liga de confirmación de registro. |
| Atentamente,                                                                                                    |
| Reachcore                                                                                                    |
| Regresar                                                                                                    |

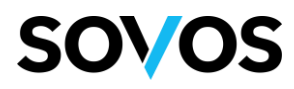

El agente deberá abrir el correo electrónico enviado a su buzón por parte de la plataforma Sovos y seguir las instrucciones del correo.

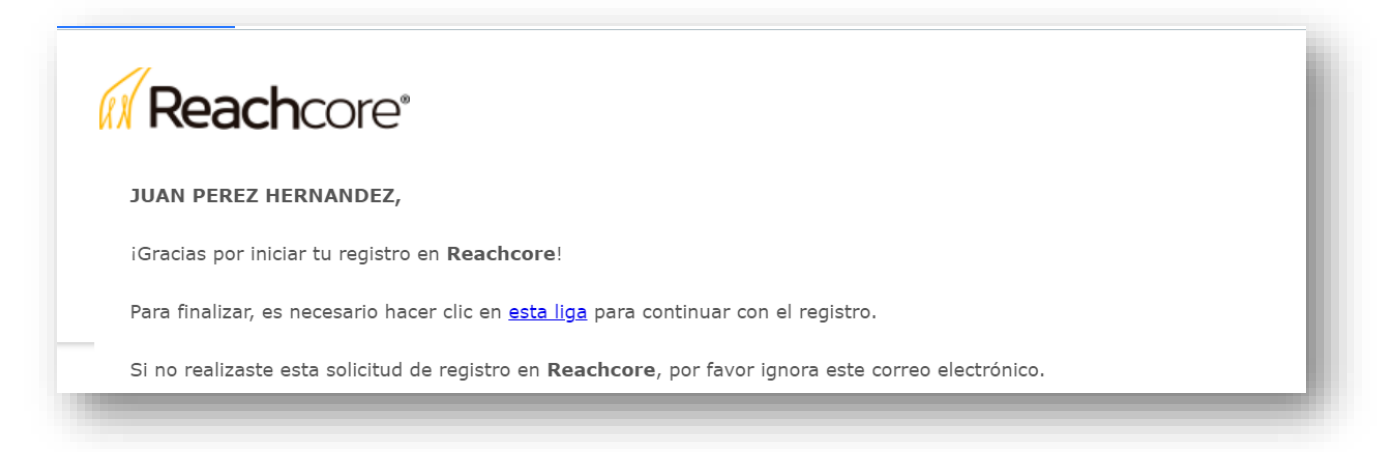

El agente deberá llenar la información solicitada y establecer un nombre de usuario

| Finalizando el registro de tu cuenta Trial juanperezhdz@mailinaor.com                                                                               |  |
|----------------------------------------------------------------------------------------------------|--|
| Bienvenido JUAN PEREZ HERNANDEZ, por favor llena la siguiente forma para completar tu registro para la empresa JUAN PEREZ HERNANDEZ<br>juanperezhdz |  |
| Registrar                                                                                                    |  |

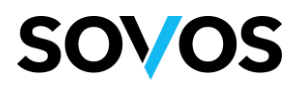

El agente deberá aceptar los Términos y condiciones vigentes de la plataforma Sovos.

|                                                                         | <b>Reach</b> core <sup>*</sup><br>Aceptar términos y condiciones vigentes                                                                                                    |  |
|-------------------------------------------------------------------------|----------------------------------------------------------------------------------------------------|--|
| Gracias por usar Reachcor                                               | para la generación de tus comprobantes fiscales.                                                                                                    |  |
| ntes de empezar a utilizar el portal, te pedin<br>oporte@reachcore.com. | revisar y aceptar los términos y condiciones así como el aviso de privacidad vigentes para poder empezar a utilizar nuestros servicios. Cualquier duda que tengas, escribenos a |  |
| Ver contrato de adhesión.                                               |                                                                                                    |  |
| Ver términos y condiciones de uso.                                      |                                                                                                    |  |
| Ver aviso de privacidad                                                 |                                                                                                    |  |
| Acento contrato de adhesión                                             |                                                                                                    |  |
| Acepto términos y condiciones Reachcore                                 |                                                                                                    |  |
| Acepto aviso de privacidad                                              |                                                                                                    |  |
|                                                                         | No Aceptar y Cerrar Sesión Aceptar                                                                                                    |  |
|                                                                         |                                                                                                    |  |

El agente deberá cargar su Certificado (.cer), LLave privada (.key) y contraseña.

| -Certificado | S                                |
|--------------|----------------------------------|
| Certificado  | Choose File 3000100000002335.cer |
| Llave privad | a Choose File CSD_JUAN173544.key |
| Contraseña   |                                  |
|              |                                  |
|              |                                  |
|              |                                  |

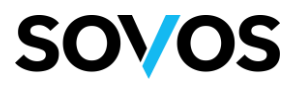

El agente deberá llenar información para el alta de su RFC

| RFC*                  | CACX7605101P8         |              |  |
|-----------------------|-----------------------|--------------|--|
| Nombre                | JUAN PEREZ HERNANDE   | Z            |  |
| Calle*                | PATRIOTISMO           |              |  |
| No. Exterior          | 202                   | No. Interior |  |
| Colonia               | SAN PEDRO DE LOS PINO | )S           |  |
| Delegacion/Municipio* | BENITO JUAREZ         |              |  |
| Código Postal*        | 03800                 |              |  |
| Localidad             |                       |              |  |
| Estado*               | CIUDAD DE MEXICO      |              |  |
| Pais*                 | MEXICO                |              |  |
| Referencia            |                       |              |  |
|                       |                       |              |  |

Se notificará el RFC a vincular con Quálitas

| os siguientes RFC se | rán vinculados con el receptor: Quálitas |
|----------------------|------------------------------------------|
| RFC                  | No. Certificado                          |
| CACX7605101P8        | 3000100000400002335                      |

El agente deberá leer y aceptar los **Términos y condiciones** de Quálitas.

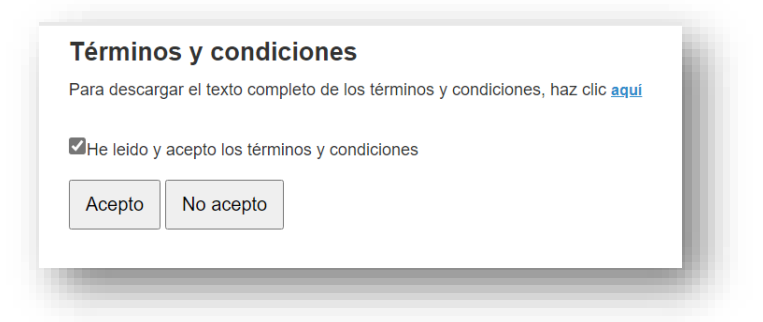

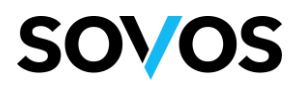

El agente deberá ir al menú **Mi cuenta>>Emisión de comprobantes fiscales>>Mis razones sociales**. Dar clic en el ícono de **Editar**.

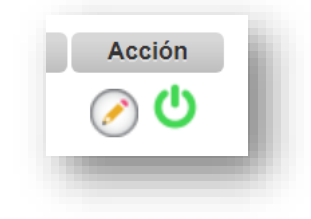

El agente deberá elegir su **Régimen Fiscal** y dar clic en **Aceptar**.

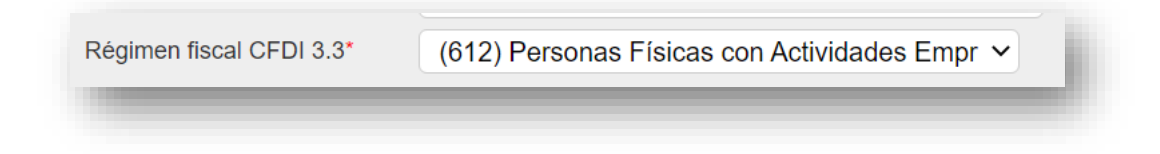